## JDream の利用にあたっての 注意点

## 【操作上の注意】

終了する時は、検索画面中に専用のボタン「ログアウト」ボタンで終了 してください。

・同時接続数を使い切り、次の人がすぐに使えなくなる可能性があり ます。

ブラウザの「×」ボタン、「閉じる」メニューで検索を終了しない でください。

ひとつ前の画面に戻る際は、「ファイル選択へ戻る」「検索条件へ戻る」 ボタンを利用してください。

ブラウザの戻るボタン、右クリック「戻る」機能を使わないでく ださい。

## 【検索ルール】

文字の扱い

検索で区別しない文字

- ・全角と半角 (例:1200m、1200m)
- ・大文字と小文字 (例:JDREAM、jdream)
- ・上付文字・下付文字 (例:1010と10<sup>10</sup>、H20とH 0

・ハイフン「」・マイナス「-」・長音「ー」

(例:デ タ、デ-タ、データ)

検索で区別する文字

・ひらがなとカタカナ (例:うどん、ウドン) 検索語の扱い

区別する文字以外でも、検索語が日本語異表記辞書に登録されてい ると、どちらの表記で検索しても同じ検索結果となります。

(例:たんぱく質とたん白質、蛋白質など) 著者名や資料明、英文フレーズなど、スペースを含む2語以上の言葉 をそのままの順番で検索したい場合は、語全体を""でくくって検索し てください。

(例: "YAMADA K"、" science and technology ") この他、カッコやスラッシュ、イコールなどの文字をそのままの意味 で検索したい場合にも "" が必要となります。

(例: "A/Cコンバータ "/Tl、" "現状と課題(1)"/AL)

画面からの文献複写の申し込みは、しないでください!

1 『IP 接続』でログインする。

|                                                       |                                         | 0 Ddx                                         |                |                 |                                       |                                |
|-------------------------------------------------------|-----------------------------------------|-----------------------------------------------|----------------|-----------------|---------------------------------------|--------------------------------|
| nttp://jdream3.com/                                   |                                         | D+ mox                                        | 🕑 凶害態 - 変媛県立法療 | ☆… (3) トッノページ - | サイボワ 💋 JDreamIII 🏧                    | F技術… × n × <sup>1</sup>        |
| <b>J</b> Dream III §                                  | 日本最大級の科学技術<br>反献情報データベース                | お申込み 古カタログ                                    | よくある質問         | お問い合わせ          | Google™カス                             | 944g0,477                      |
| JDreamⅢ 料金体<br>サービス紹介 契約フ                             | S系/ 自動見積り                               | ご利用ガイド                                        | インタビュー         | JDreamの部屋       | 検索サービス<br>ログイン                        | iP接続で<br>ログイン                  |
| 2013年4月1日 ファイル更新・SDI・文:<br>2013年4月1日 JDream III サービス閉 | 速等年間スケジュールを掲載しました<br>始にともない、サイトをリニューアルに | : <mark>New</mark><br>たしました。 <mark>New</mark> |                | IP 接続で          | ログイン                                  | ?ログインでお困りの方                    |
|                                                       |                                         |                                               |                | をクリッ            | ク                                     | 術や医学・薬学関                       |
| 科学·技術·医题                                              | 療の研究、調査に携わるブロ                           | フェッショナルの方々                                    | マを強力に支援す       | 3               | 係の国内又献を網維<br>献についても検索でき<br>学技術文献データベー | がに、さらに海外又<br>る日本最大級の科<br>-スです。 |
| • JDre                                                | amШ サ-                                  | ビス提                                           | 供開始            | 0               | (Droom III (A)                        |                                |
| #                                                     | fしくなった <b>JDream</b>                    | をご体験くださ                                       | い詳細はこ          | ちらから            | サービスの利用、無料                            | トライアルは、こち                      |
|                                                       | ••                                      | •                                             |                |                 | らからお 単込みくたさ(                          | 申込み                            |
|                                                       |                                         |                                               |                |                 | 自動見                                   | 積り                             |
| )DIeammのテモを見る                                         |                                         |                                               | ▶ 全てのビテ        | オカイトはころら        | 無料トラ                                  | イアル                            |
| JDreamⅢとは?                                            | クイックサーチ                                 | bla?                                          | アドバンスドサーチ      | とは?             | 資料調                                   | 青求                             |
| PLAYD                                                 | PLAY                                    |                                               | PLAYD          |                 |                                       |                                |
| 🦻 🌔 🚞 🔍 🔹                                             | 🔈 💓 🧏 🔠                                 |                                               |                | ◎ A 般 🐸 🧉       | 🖻 🕐 🤖 🕈 🖓 👫 📣 🗵                       | 16:31<br>2013/04/04            |

2 自分の名前を入力し、検索方法のボタンをクリックする。

| Comparison of the second second secon | select?ssid=&screenID=STM_ ク ← 🔒 図 C × 🛛 😎 図書館 - 愛娘県 🚯 トップページ                                                                                                    | ジー 🕖 JDream II 科学 🎯 ファイル選択 × 📄 🏠 🌣                                                                           |
|----------------------------------------------------------------------------------------------------|----------------------------------------------------------------------------------------------------|----------------------------------------------------------------------------------------------------|
|                                                                                                    | 術文献情報データベース ▶ご                                                                                                    | 意見・お問合せ トヘルプ ▲ログアウト                                                                                          |
| >> ファイル選択                                                                                                    |                                                                                                    |                                                                                                    |
| New!! 3月1日から3Dre         ビス期間: 3月1日 9:0         お名前         私山花子         自分の名前を入力         科学技術全般         医学分野一般         JSTマル         パレ         「アドバンスドサーチ」を         利用する時のみ、ファイル         選択にチェックを入れる。                                                                                                    | aam III 並行サービスを開始しました。期間中は無料でお試しいただけます!<br>200~31日 10:00まで ※日曜日の10:00~19:00はサービスを停止します<br>アイックサーチ Pアドバンスドサーチ<br>ファイル選択 (アドバンスト<br>5 STPlus (科学技術全分野 1981~)<br>ST7580 (科学技術全分野 1981~)<br>ST7580 (科学技術全分野 1975~1980)<br>STPlus + JST7580 + JSTChina<br>MEDPlus (国内発行の医学薬学等の文献情報 1981~)<br>MEDLINE (国内海分の医学関連分野の文献情報 1950~)<br>MEDLINE (国内海分の医学関連分野の文献情報 1950~)<br>MEDLINE (国内海分の医学関連分野の文献情報 1950~)<br>MEDLINE + JMEDPlus<br>STPlus + JMEDPlus<br>STPlus + JMEDPlus<br>STPlus + JMEDPlus<br>STPlus + JMEDPlus<br>STPlus + JMEDPlus<br>CHEM (化学物質データベース)<br>CHEM (化学物質データベース)<br>CHEM (中国文献データベース)<br>CHEM (中国文献データベース) | せひ、ご利用ください。並行サー<br>・<br>・<br>・<br>利用したい検索方法を<br>クリック<br>・検索が簡単に行なえるのは<br>「クイックサーチ」<br>・検索上級者は<br>「アドバンスドサーチ」 |
|                                                                                                    |                                                                                                    |                                                                                                    |
|                                                                                                    | Copyright © 2012 G-Search Limited. All rights reserved.                                                                                                    |                                                                                                    |
|                                                                                                    |                                                                                                    | 99 192 💛 😌 Katha 🗸 👫 🎝 🎦 🏲 👘 🖣 2013/03/07                                                                    |

「クイックサーチ」で検索

| Dreamm                                           | 日本最大の科学技術文献情報データベース | ▶ こ息見・お問合せ ▶ ヘルフ |              |
|--------------------------------------------------|---------------------|------------------|--------------|
| <u>»</u> クイック <del>サ</del> − <del>チ</del>        |                     | 科学技術文献           |              |
| <ul> <li>利用状況確認</li> </ul>                       | 災害看護                | 医子案子又献           | x ⁄ y        |
| G-Search連携コンテン                                   |                     |                  | Powered By A |
| <ul> <li>MobileLibrary</li> </ul>                | 間易入刀画面              | 2検索              | Accel        |
| <ul> <li>特許検索</li> </ul>                         |                     |                  |              |
| シソーラス・辞書                                         | 検索語を入力する。           |                  |              |
| <ul> <li>シソーラス閲覧</li> </ul>                      | (複数入力可)             |                  |              |
| ◎ JSTシソーラスm                                      |                     | 「検索              | 」をクリック       |
| <ul> <li>JST分類コード閲</li> </ul>                    | 例:' 災害看護」           |                  |              |
| <ul> <li>日本語MeSH閲覧 </li> </ul>                   |                     |                  |              |
| <ul> <li>NLM員科ID閲覧</li> <li>サブヘディング間覧</li> </ul> |                     |                  |              |
| <ul> <li>日本語異表記辞書ブラ</li> </ul>                   | うザ                  |                  |              |
| 人部ロンク                                            |                     |                  |              |
|                                                  |                     |                  |              |
| <ul> <li>収録誌一覧</li> </ul>                        |                     |                  |              |
| ○ JST所蔵資料複写(郵送                                   | ( <u> </u>          |                  |              |
| <ul> <li>サンメディア文献入手</li> </ul>                   | サービス                |                  |              |
| ボタン凡例                                            |                     |                  |              |
| 検索実行・タイト                                         | 小ル/回答表示             |                  |              |
| 検索支援機能                                           |                     |                  |              |

4 検索結果が表示される。

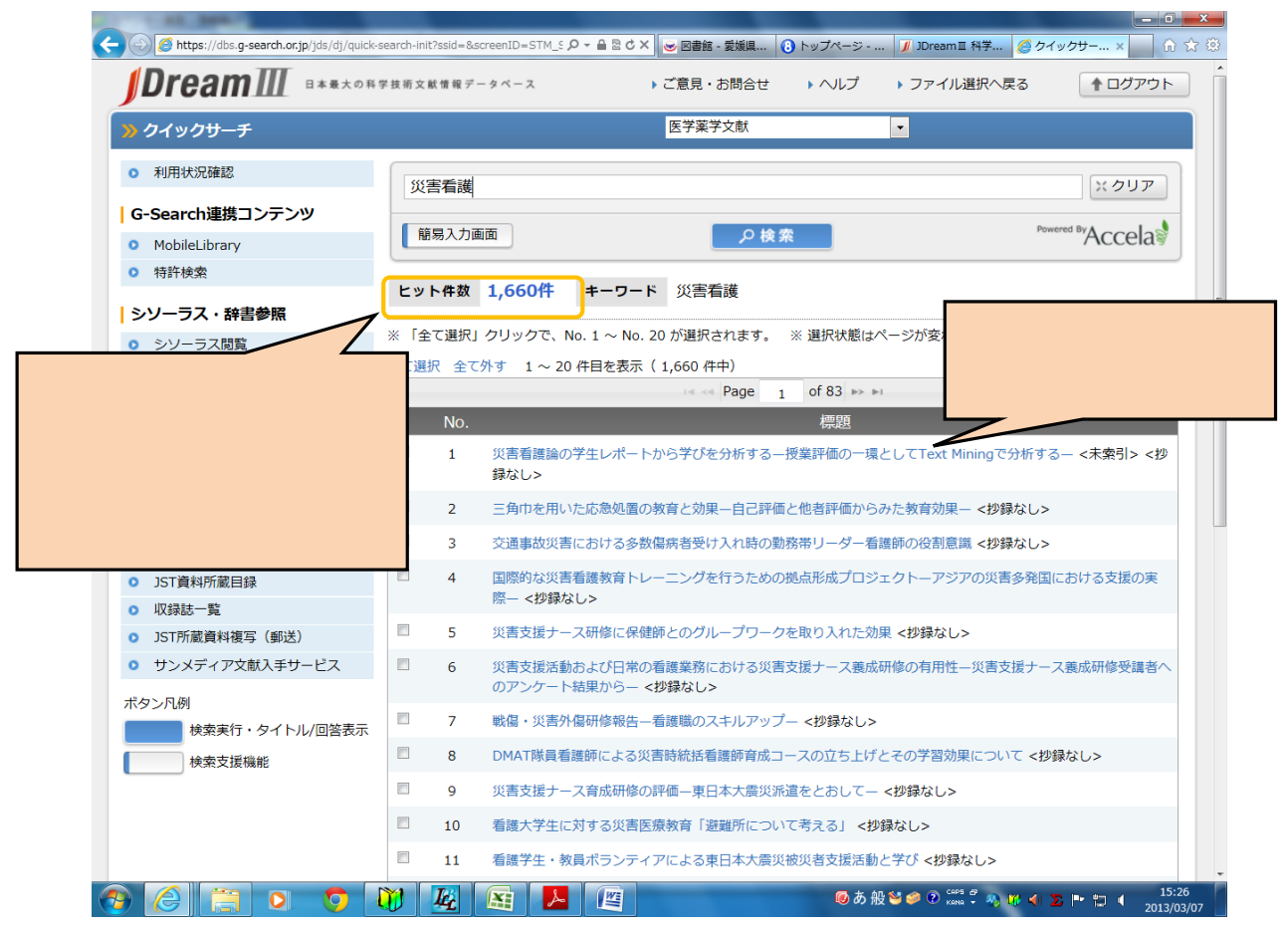

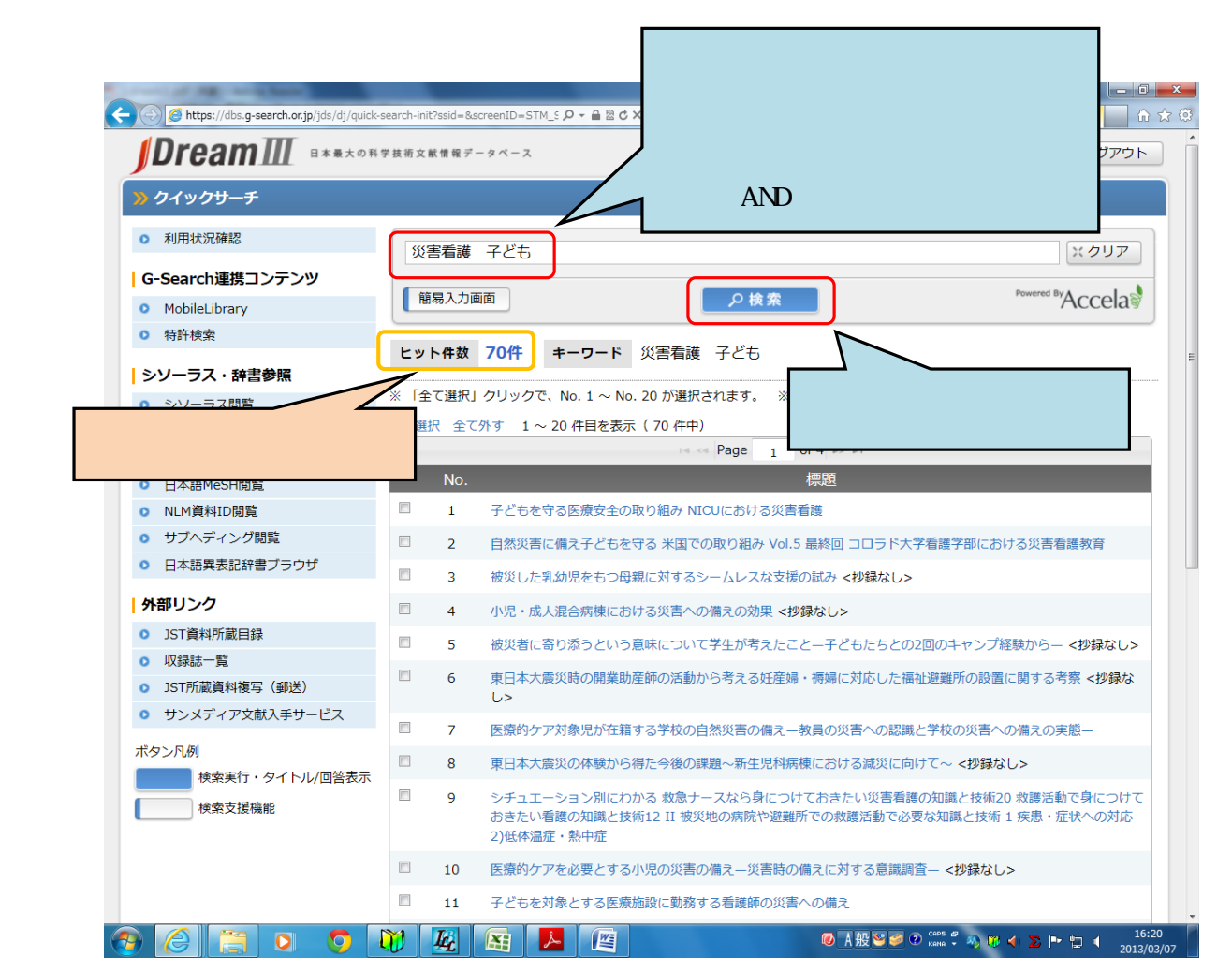

6 さらに絞り込み検索を実行する。

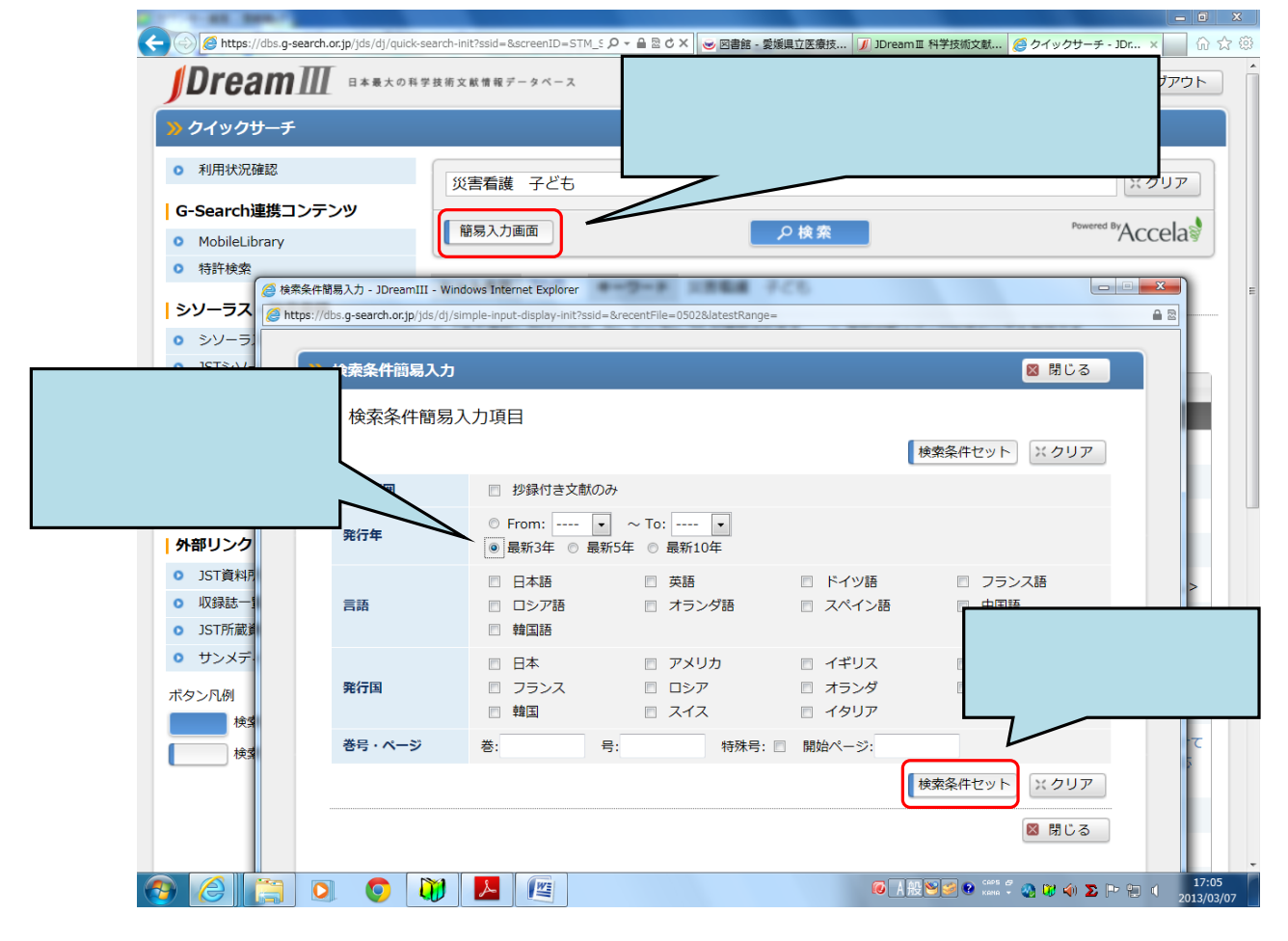

7 再度検索する。

![](_page_4_Picture_1.jpeg)

8 必要なデータを選択して、詳細画面を表示する。

![](_page_4_Figure_3.jpeg)

9 選んだ文献の結果が表示される。

|                                                          |                                                      |                                    |                                           |                  | a x          |
|----------------------------------------------------------|------------------------------------------------------|------------------------------------|-------------------------------------------|------------------|--------------|
| Attps://dbs.g-search.or.jp/jds/dj/quick-search-init?ssic | d=&screenID=STM_S 🔎 👻 🔒 🗟 🖒                          | 🗙 🖸 Ci Nii Books - 大 (3) トップペー     | ージ 🗾 JDream III 科学 🄏                      | クイックサー ×         | <b>↑</b> ★ ₽ |
| <ul> <li>JST分類コード閲覧</li> </ul>                           |                                                      | rage 1 of 2 as at                  |                                           |                  |              |
| <ul> <li>日本語MeSH閲覧</li> </ul>                            | No.                                                  | 標題                                 |                                           |                  |              |
| <ul> <li>NLM資料ID腿覧</li> </ul>                            | 1 子どもを守る医療安全                                         | の取り組み NICUにおける災害看護                 |                                           |                  |              |
| <ul> <li>サブヘディング閲覧</li> </ul>                            | 2 自然災害に備え子ども                                         | を守る 米国での取り組み Vol.5 最終回 コロラド        | 大学看護学部における災害看護教育                          |                  |              |
| <ul> <li>日本語異表記辞書ブラウザ</li> </ul>                         | <ul> <li>3 被災した乳幼児をもつ</li> </ul>                     | 母親に対するシームレスな支援の試み <抄録なし            | >                                         |                  |              |
| 外部リンク                                                    |                                                      |                                    |                                           |                  |              |
| ☑ 回答結果表示 - JDreamⅢ - Windows Internet Explorer           |                                                      |                                    |                                           |                  |              |
| https://dbs.g-search.or.jp/jds/dj/AnswerDisplay004?ssid  | =                                                    |                                    |                                           |                  |              |
|                                                          |                                                      |                                    |                                           |                  |              |
|                                                          |                                                      |                                    | 1への備えの実態―                                 |                  |              |
| ANSWER 4 OF 23 JMEDPlus JST COPYRIG                      | HT DS                                                | ST複写可能<br>エクスプレスFAX不可              | E+SI S                                    |                  |              |
| 整理番号 12A1047308                                          |                                                      |                                    | Na Uz                                     |                  |              |
| 和又標題 小児・成人混合病棟における災害への                                   | の備えの効果                                               |                                    | 町20 救護活動で身につけて<br>新1 疾患・症状への対応            |                  |              |
| 著者名                                                      | . 保健医療), 加藤令子 (共立女短大)                                |                                    |                                           |                  |              |
| 資料名 ロ本災害有護子会誌<br>107万条料新日 14754A ISSN 1245 020           | 04                                                   |                                    | \$L>                                      |                  |              |
| J31員件面号 L4754A 135N 1343-020<br>業品ページ                    | 74                                                   |                                    |                                           |                  |              |
| (発行年月日) Vol.14 No.1 Page.229 (2012.07.0                  | (2)                                                  |                                    | は世所に七けス芳港洋動部                              |                  |              |
| 資料種別 逐次刊行物(A)                                            |                                                      |                                    | (1) ○ ○ ○ ○ ○ ○ ○ ○ ○ ○ ○ ○ ○ ○ ○ ○ ○ ○ ○ |                  |              |
| 記事区分 会議録記事(d2)                                           |                                                      |                                    | 健康へのケア                                    |                  |              |
| 発行国 日本(JPN) 言語 日本語(                                      | JA)                                                  |                                    | 支援                                        |                  |              |
| 分類コード GB04020H, RA02010Q, GB07000                        | G (614.2/.4, 624/628:614.8, 61                       |                                    | 1                                         |                  |              |
| シソーラス用語*震害に、面接調査に、看護師に、*災                                | 〔害対策 <b>伝</b> ,病院 <b>伝</b> ,ヒト <b>伝</b> ,幼児 <b>伝</b> | ここからのさ                             | で献依頼け 🌷                                   |                  |              |
| 準シソーラス用語 JCMER2, イメージトレーニングで                             | ,*ケアバッケージ <mark>で</mark> ,小児病棟で,                     |                                    |                                           |                  |              |
| リンク情報                                                    |                                                      | したいでくた                             | ビオレ                                       |                  |              |
| My Collection                                            |                                                      |                                    |                                           |                  |              |
| iviy concention                                          |                                                      |                                    |                                           |                  |              |
| 文献複写申込(選択した回答                                            | 答情報を複写します。 ※ 別途料会                                    | が掛かります。)                           | り立場から                                     |                  |              |
|                                                          |                                                      |                                    | )立場から                                     |                  |              |
| JST複写                                                    | 申込<br>エクスプレスFAX申込                                    |                                    |                                           |                  |              |
|                                                          |                                                      |                                    |                                           |                  |              |
|                                                          |                                                      |                                    |                                           |                  |              |
| 結果画面を印刷                                                  | りしたい時は                                               | 📙 画面印刷 🛛 🖾 閉じる                     |                                           | 1                |              |
|                                                          |                                                      | -                                  |                                           |                  |              |
|                                                          | Jックする。 _                                             |                                    |                                           |                  |              |
|                                                          | ſ                                                    |                                    | •                                         | )                |              |
|                                                          |                                                      |                                    | ため おの先頭の                                  |                  |              |
|                                                          |                                                      |                                    |                                           | <b>`</b>         |              |
|                                                          | Copyright © 2012 G-Se                                | arch Limited. All rights reserved. |                                           |                  |              |
| 🔊 🤗 🚞 🔉 👩 🕅 🗷                                            |                                                      | (                                  | ) A 般 🐸 🥔 🕐 🖙 🖗 😗                         | <b>∢ Σ № 🗄 (</b> | 10:17        |
|                                                          |                                                      |                                    |                                           | - 20             | 013/03/11    |

10 終了する時は、「ログアウト」ボタンをクリックする。

![](_page_5_Picture_3.jpeg)